## GstarCAD Network License Manager, 2020 - 2021

1308 GstarCAD Malaysia December 7, 2021 <u>Update and Upgrade</u> 0 1457 If you have a GstarCAD 2021 Network License Key, you can run GstarCAD License Manager on the server computer to manage your Network License, such as license activation, license return, and so on.

## **Online Activate Method**

Instruction: make sure your computer connects to the internet.

1. Click the GstarCAD License Manager icon and select the license Manager option.

2. Click the Online Activate button

3.Input the **Serial Number** and click the **OK** button.

4. Then you will find the activated SN shows in the license manager list.

## **Manual Activate Method**

Instruction: If your computer is not connected to the internet, you can use the activation file (XML file) to activate your GstarCAD 2021Network license manually.

1. Click the GstarCAD License Manager icon and select the License Manager option.

2.Click the Manual Activate button.

3.Please follow the three steps in this dialog box to activate manually.

Steps1:

1)Input the Serial Number and click Create Request button to generate the requested file.

Steps2:

1) Please access GstarCAD the online service center: https://license.gstarcad.net/and login with the **license Key** 

2) then click Activate button in the Activation tab

3) Click the **Choose File** button and select the requested file you have saved and click the **Submit** button to continue.

Steps3:

Back to your computer and find out the license manager option from GstarCAD Network License Manager. Please click the **Import Response** button and select the license file you have just downloaded and saved from another computer, and then click the **OK** button to finish the activation.

4) Click the **Download** button and save the license file(Response XML File). We recommend you store the license file on your USB flash drive.

Online URL: <u>https://www.gstarcad.com.my/knowledge/article/gstarcad-network-license-manager-2020-2021-1308.html</u>